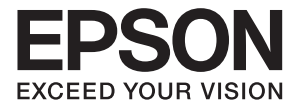

# EpsonPrintFactory for DPE 管理者向け 操作ガイド

## マークの意味

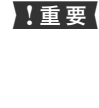

この表示を無視して誤った取り扱いをすると、プ リンター本体が損傷したり、プリンター本体、プ リンタードライバーやソフトウェアが正常に動 作しなくなる場合があります。この表示は、本製 品をお使いいただく上で必ずお守りいただきた い内容を示しています。

(参考) 補足説明や参考情報を記載しています。

関連した内容の参照ページを示しています。

#### 掲載画面

Ŧ

- 本書の画面は実際の画面と多少異なる場合があります。また、OSの違いや使用環境によっても異なる画面となる場合がありますので、ご注意ください。
- 本書に掲載する Windows の画面は、特に指定がない限り Windows 7 の画面を使用しています。

#### Windows の表記

Microsoft<sup>®</sup> Windows<sup>®</sup> XP operating system 日本語版 Microsoft<sup>®</sup> Windows Vista<sup>®</sup> operating system 日本語版 Microsoft<sup>®</sup> Windows<sup>®</sup> 7 operating system 日本語版 本書では、各オペレーティングシステムをそれぞれ Windows XP、 Windows Server 2003、Windows Server 2008 (R2 含む)、 Windows Vista、Windows 7 と表記しています。また、これらを 総称名として「Windows」を使用しています。

#### 商標

EPSON および EXCEED YOUR VISION はセイコーエプソン株式会社の登録商標です。EPSON ステータスモニタはセイコーエプソン株式会社の商標です。

Microsoft、Windows、Windows Server、Windows Vista は米国 Microsoft Corporation の米国およびその他の国にお ける登録商標です。

その他の製品名は各社の商標または登録商標です。

#### ご注意

- 本書の内容の一部または全部を無断転載することを禁止します。
- 本書の内容は将来予告なしに変更することがあります。
- 本書の内容にご不明な点や誤り、記載漏れなど、お気付き の点がありましたら弊社までご連絡ください。
- 運用した結果の影響については前項に関わらず責任を負い かねますのでご了承ください。
- 本製品が、本書の記載に従わずに取り扱われたり、不適当 に使用されたり、弊社および弊社指定以外の、第三者によっ て修理や変更されたことなどに起因して生じた障害等の責 任は負いかねますのでご了承ください。

#### 本製品の不具合に起因する付随的損害

万一、本製品の不具合によって所期の結果が得られなかったとしても、そのことから生じた付随的な損害(本製品を使用するために要した諸費用、および本製品を使用することにより得られたであろう利益の損失等)は、補償致しかねます。

#### 本製品を日本国外へ持ち出す場合の注意

本製品は日本国内仕様のため、本製品の修理・保守サービスおよび技術サポートなどの対応は、日本国外ではお受けできませんのでご了承ください。また、日本国外ではその国の法律または規制により、本製品を使用できないことがあります。このような国では、本製品を運用した結果罰せられることがありますが、当社といたしましては一切責任を負いかねますのでご了承ください。

#### 著作権

写真・書籍・地図・図面・絵画・版画・音楽・映画・プログラムな どの著作権物は、個人(家庭内その他これに準ずる限られた範囲 内)で使用するために複製する以外は著作権者の承認が必要です。 本製品 は、米国 EMC コーポレーションの RSA BSAFE® ソフト ウェアを搭載しています。

#### PDF マニュアルの見方

Adobe ReaderでPDFマニュアルを見る際の基本的な操作をAdobe Reader 9で表示したときを例に説明します。

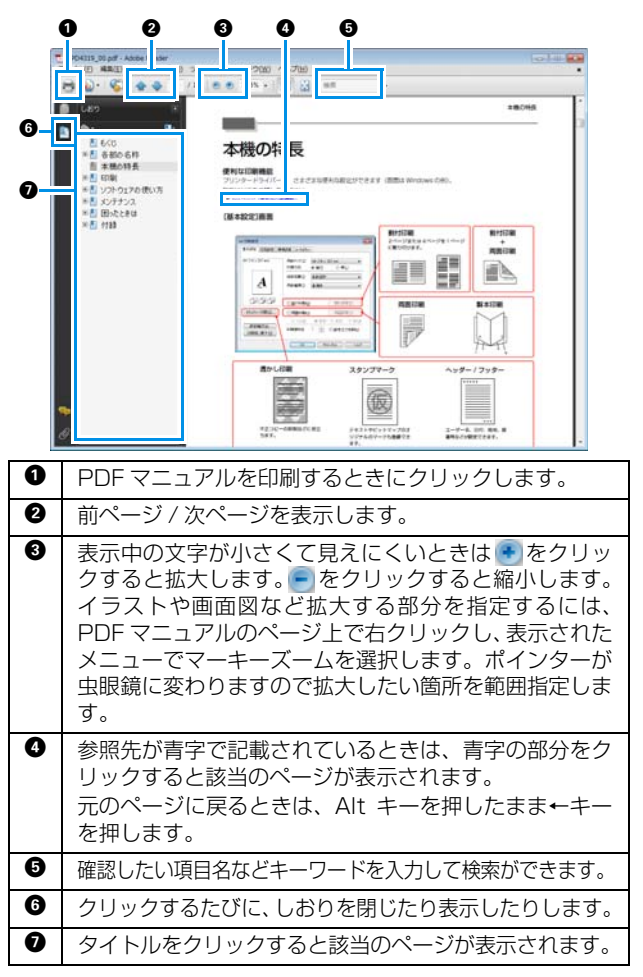

# もくじ

| お使いになる前に4                                                |
|----------------------------------------------------------|
| 事前準備4<br>バージョンの確認4                                       |
| アプリケーションの起動と終了 <b>5</b>                                  |
| アプリケーションの起動5                                             |
| アプリケーションの終了6                                             |
| 使い方 <b>7</b>                                             |
| 管理メニューの表示                                                |
| プリントチャンネル読込9                                             |
| プリセットファイルのエクスポート 9<br>プリセットファイルの読み込み 10                  |
| メディア設定11                                                 |
| システム設定12                                                 |
| サービス設定13                                                 |
| ジョブ管理15                                                  |
| ジョブの自動削除設定16                                             |
| テンプレートの登録17                                              |
| テンプレートの編集 20                                             |
| テンプレートの解除 22                                             |
| データコピーサービス25                                             |
| データコピーサービスの準備 25<br>データコピーサービスの処理の流れ 29<br>処理済みデータの削除 30 |

- こんなときは ......31
- 商標・その他 ......32

# お使いになる前に

# 事前準備

本アプリケーション (Print Factory for DPE) を初めてお使いのときや、サービス内容を変更するときは、以下の設定 / 変更が必要です。

```
    □ 「プリントチャンネル読込」9ページ
    □ 「メディア設定」11ページ
    □ 「システム設定」12ページ
    □ 「サービス設定」13ページ
```

各設定は、本アプリケーションを起動後、管理メニュー画面で行います。管理メニュー画面の表示方法は、「管理メニューの表示」を参照してください。 △ア「管理メニューの表示」7ページ

#### !重要

管理メニューの操作にはマウスとキーボードが必要です。コンピューターに接続されているか確認してください。

# バージョンの確認

本アプリケーションのバージョンは、管理メニューに表示されます。管理メニュー画面の表示方法は、「管理メニューの 表示」を参照してください。

| Þ | 「管理メ | ニュ・ | ーの表示 | i 7 | <b>パージ</b> | ï |
|---|------|-----|------|-----|------------|---|
|---|------|-----|------|-----|------------|---|

| サービスサービス設定   | テンプレート   |
|--------------|----------|
| <br>ジョブ管理    | テンプレート編集 |
| ->> <b>↓</b> | テンプレート解除 |
| プリントチャンネル読込  |          |
| メディア設定       |          |
| システム設定       |          |
|              |          |

# アプリケーションの起動と終了

ここでは、本アプリケーションの起動と終了の手順を説明します。

# アプリケーションの起動

以下のいずれかの方法で起動することができます。

- デスクトップ上の「Print Factory for DPE」ショートカットアイコンをダブルクリックする。
- スタートメニュー→すべてのプログラム→ EPSON Print Factory for DPE → Print Factory for DPE の順にクリックする。

(参考)
インストール時にスタートアップに登録した場合、コンピューターを立ち上げると自動的に起動します。

本アプリケーションが起動すると、トップメニュー画面が表示されます。

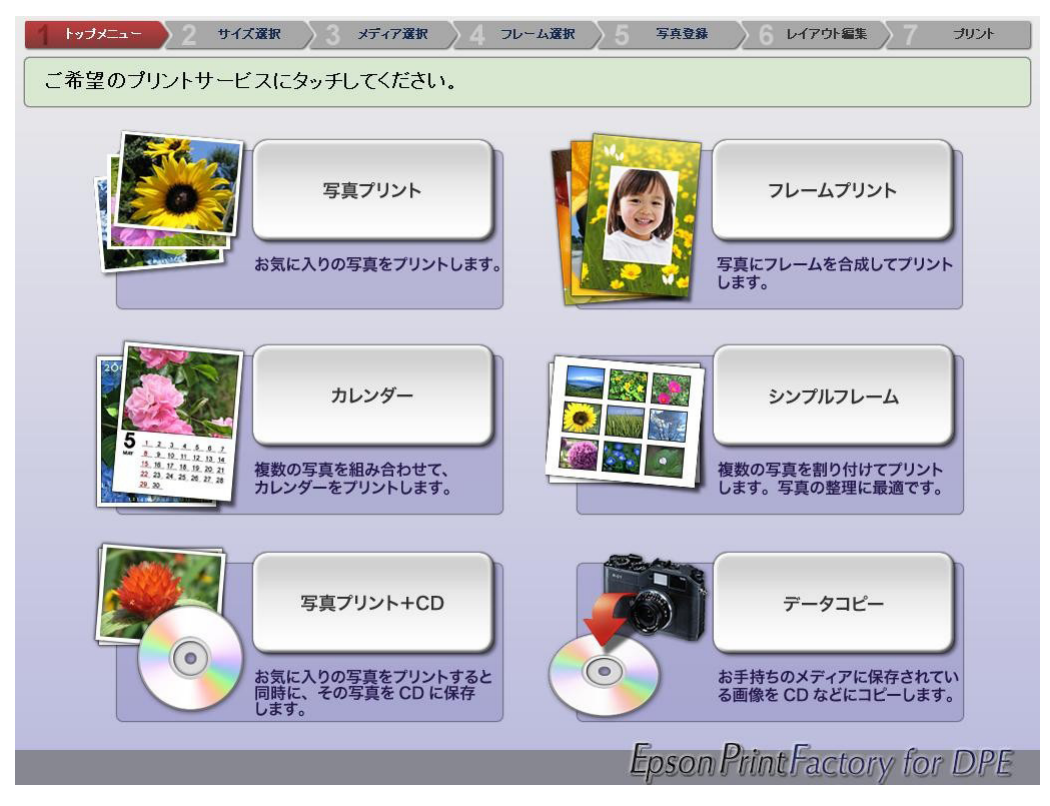

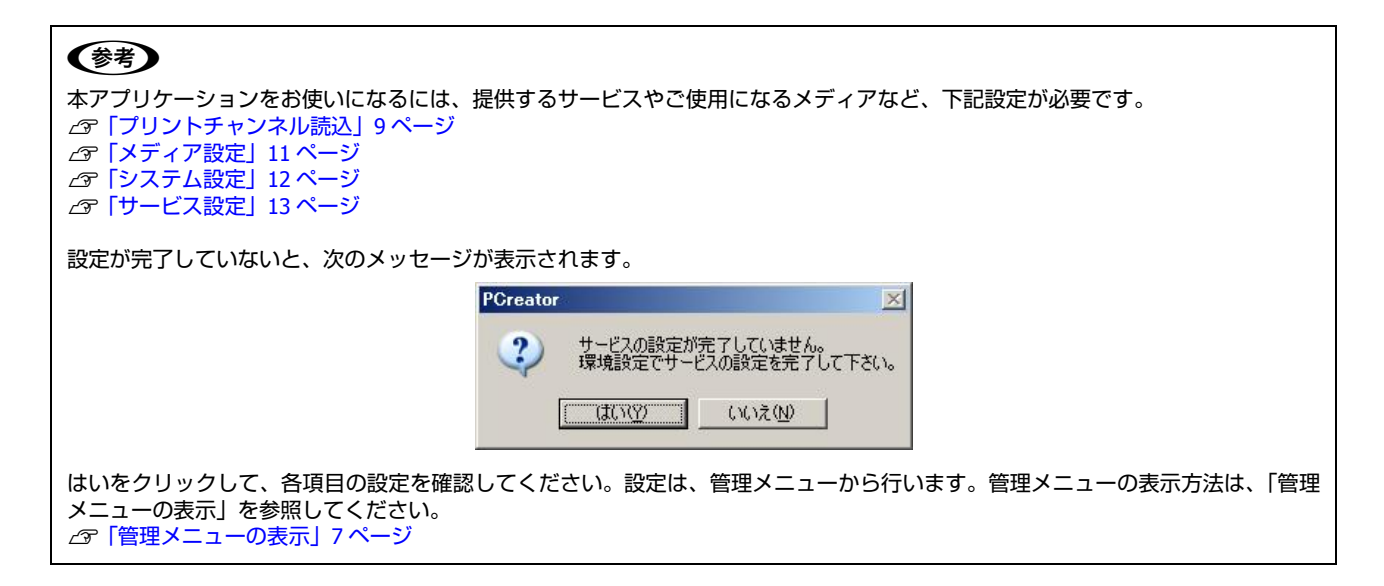

# アプリケーションの終了

画面の四隅を番号順にタッチします。

マウスを使っている場合は、タッチする場所にマウスポインタを移動して、クリックしてください。

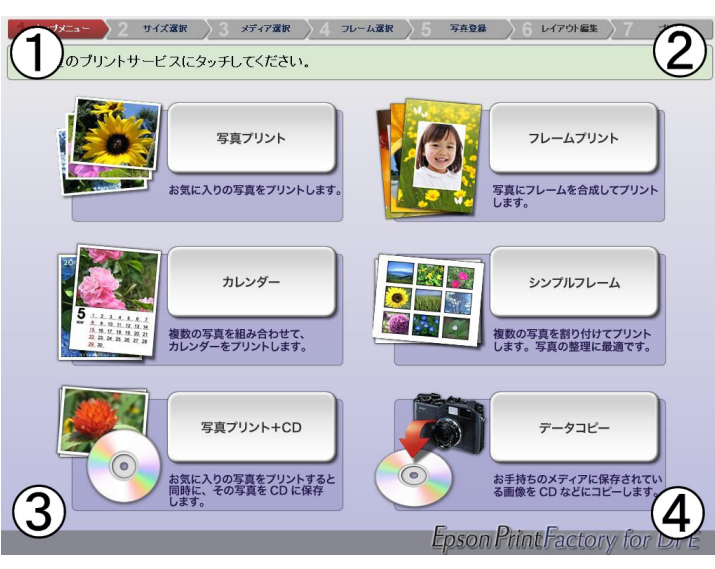

## 参考

1

管理メニューのシステム設定で、「[終了] と [管理メニュー] を表示」にチェックを付けているときは、画面の終了をクリックします。 \_⑦「システム設定」12 ページ

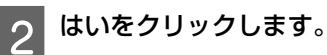

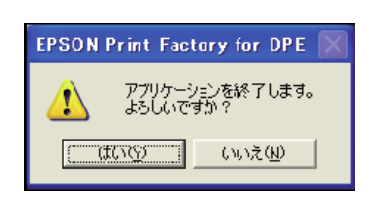

使い方

# 管理メニューの表示

管理者用のメニュー画面は、以下の手順で表示できます。

## 参考

1

管理メニューのシステム設定で、「[終了]と[管理メニュー]を表示」にチェックを付けているときは、画面の管理メニューをク リックします。 ∠3 「システム設定」12 ページ

## 画面の四隅を番号順にタッチします。

マウスを使っている場合は、タッチする場所にマウスポインタを移動して、クリックしてください。

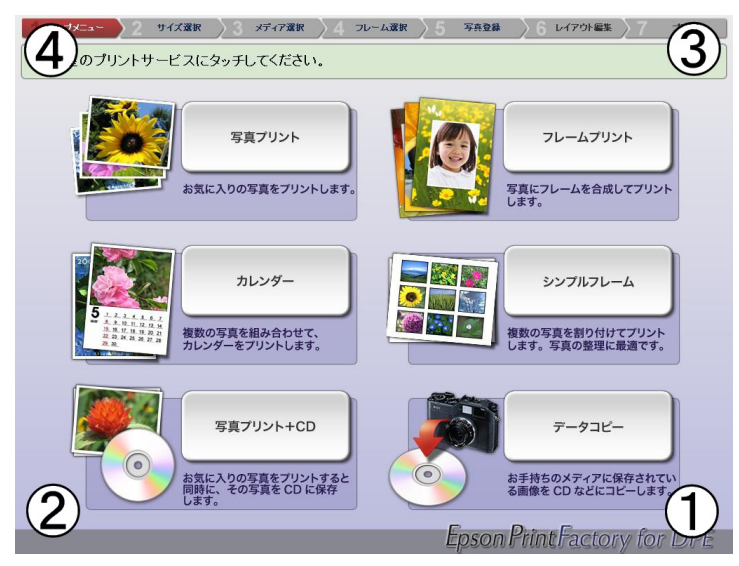

2 管理者パスワードを入力し、OK をクリックします。 管理者パスワードは、「00001」です。

| 214 |
|-----|
|     |

3 管理メニューが表示されます。

| マニュアル表示     |          |
|-------------|----------|
| サービス        | テンプレート   |
| サービス設定      | テンプレート登録 |
| ジョブ管理       | テンプレート編集 |
| ୬ステム        | テンプレート解除 |
| プリントチャンネル読込 |          |
| メディア設定      |          |
| システム設定      |          |
|             |          |
|             |          |

|         | 項目          | 説明                                                                                          |
|---------|-------------|---------------------------------------------------------------------------------------------|
| マニュアル表示 |             | 電子マニュアル(PDF)を表示します。                                                                         |
| #_ビフ    | サービス設定      | 取り扱うサービスとその詳細を設定します。<br>∠☞「サービス設定」13 ページ                                                    |
|         | ジョブ管理       | 保存されているジョブの一覧を表示して、ジョブの削除ができます。<br>∠☞「ジョブ管理」15 ページ                                          |
|         | プリントチャンネル読込 | SureLab OrderController に設定されているプリセットを読み込みます。<br>╭☞「プリントチャンネル読込」9 ページ                       |
| システム    | メディア設定      | 使用するメディアを設定します。設定したメディアが、メディア選択の画面<br>に表示されます。<br>「メディア設定」11 ページ                            |
|         | システム設定      | 画面の表示方法など本アプリケーションの基本的な動作を設定します。<br>∠☞「システム設定」12 ページ                                        |
| テンプレート  | テンプレート登録    | フレームプリント、カレンダー、シンプルフレームサービスで使用するテン<br>プレートを登録できます。<br>_͡͡͡͡͡͡͡͡͡͡͡͡͡͡͡͡͡͡͡͡͡͡͡͡͡͡͡͡͡͡͡͡͡͡͡͡ |
|         | テンプレート編集    | テンプレート一覧(フレームプリント、カレンダー、シンプルフレームサー<br>ビス注文時)のテンプレート表示順を変更できます。<br>_͡☞「テンプレートの編集」20 ページ      |
|         | テンプレート解除    | 登録されているテンプレートをテンプレート一覧から削除します。<br>∠☞「テンプレートの解除」22 ページ                                       |
| サービスに戻る |             | 管理メニューを終了し、トップメニューに戻ります。                                                                    |
| 終了      |             | 本アプリケーションを終了します。                                                                            |

# プリントチャンネル読込

Print Factory for DPE で受け付けた注文は、SureLab OrderController によって処理されます。そのため、Print Factory for DPE で提供するサービスとプリントサイズの設定を SureLab OrderController 上に設定されているプリセット(ペーパー 幅や面質などの設定の組み合わせ)と関係付ける必要があります。

[プリントチャンネル読込]では、その準備として、SureLab OrderController に設定されているプリセットを読み込みます。

初めてお使いになるときは、この作業が必要です。また、SureLab OrderController で作成したオリジナルサイズのプリントを Print Factory for DPE から注文したい場合などにも、この作業が必要です。

## !重要

プリントチャンネルを読み込んだ後に、設定済みのプリントサイズを変更した状態で、プリントチャンネルを読み込むと、対応用紙 や価格などサービス設定の内容がリセットされます。

# プリセットファイルのエクスポート

あらかじめ、SureLab OrderController のプリセットをファイルにエクスポートしておく必要があります。プリセットのファイルのエクスポート方法は、SureLab OrderController 取扱説明書「プリセットのエクスポート」を参照してください。

次の操作は、SureLab OrderController が動作している PC で行ってください。

SureLab OrderController から、プリセットファイルをエクスポートします。

2 スタートメニューからエクスプローラーを起動(スタートボタンを右クリックし、表示されたメニューから エクスプローラーをクリック)します。

- 3 プリセットのエクスポートで保存先に指定したフォルダーを開きます。
  - USB メモリなどに「ch\_data.csv」をコピーします。

# プリセットファイルの読み込み

1

3

SureLab OrderController のプリセットのファイルのコピーが終わったら、以下の手順でファイルの読み込みを行います。

エクスポートしたファイル (ch\_data.csv) を保存した USB メモリなどを、PrintFactory が起動しているコ ンピューターに接続します。

| サービス        | テンプレート   |
|-------------|----------|
| サービス設定      | テンプレート登録 |
| ジョブ管理       | テンプレート編集 |
| システム        | テンプレート解除 |
| プリントチャンネル読込 |          |
| メディア設定      |          |
| システム設定      |          |
|             |          |

SureLab OrderController からエクスポートしたファイル「ch\_data.csv」を選択します。

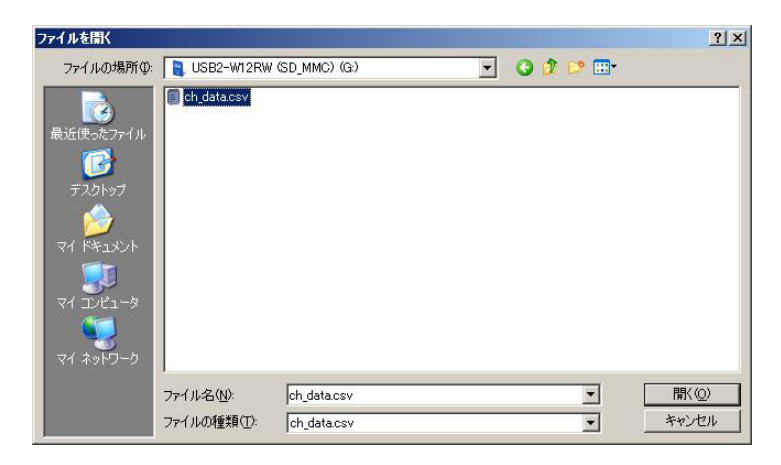

4 下記メッセージが表示されたら、はいをクリックします。

| PCreator | ×                                                         |
|----------|-----------------------------------------------------------|
| ?        | 既存のプリントチャンネルの変更を含む場合、各サービスの用紙サイズ設定が初期化されます。<br>よろしいでしょうか? |
|          |                                                           |

以上で、プリントチャンネルの読み込みは終了です。

# メディア設定

使用するメディアを設定します。ここで設定したメディアが、メディア選択の画面に表示されます。 どのメディアがどのドライブに割り当てられているかの情報が設定に必要です。事前に確認しメモしておくことをお勧め します。

## !重要

< USB メモリを設定する場合のご注意> 他の USB 機器をすべて接続した後で USB メモリを接続し、ドライブを選択してください。 先に USB メモリを接続してしまうと、ドライブの割り当てを正しく設定できない場合があります。

| <b>茨</b> 疟                             |                              |           |
|----------------------------------------|------------------------------|-----------|
|                                        |                              |           |
|                                        |                              |           |
| ☑ コンハ*ウトフラッシュ                          | 😹 USB2-W12RWK (CF_MD) (E:)   |           |
| 7 スマートメディア                             | USB2-W12RWK (SM_xD) (F:)     |           |
| ▼ メモリスティック                             | 🗓 USB2-W12RWK (M.S.) (H:)    |           |
| マ メモリスティックDuo                          | USB2-W12RWK (M.S.) (H:)      |           |
| 7 SDカート*                               | USB2-W12RWK (SD_MMC) (G:)    |           |
| 「 miniSDカート                            | 📱 USB2-W12RWK (SD_MMC) (G:)  |           |
| Z xDビ <sup>®</sup> りチャカート <sup>×</sup> | 3 USB2-W12RWK (SM_xD) (F:) ▼ |           |
| CD-ROM                                 | 📓 DVD ドライブ (D:)              |           |
| ] PCガート*                               |                              |           |
| USBX€                                  |                              |           |
| 7#N\$*1                                | ▼ 参照                         |           |
| フォルダン                                  | ▼ 参照                         |           |
| コフォルダ3                                 | ▼ 参照                         |           |
| Jォルダ <sup>*</sup> 4                    | ▼ 参照                         |           |
| □ フォルダ5                                | ▼ 参照                         |           |
|                                        |                              |           |
|                                        |                              | OK tewate |

| 項目   | 説明                                                                              |
|------|---------------------------------------------------------------------------------|
| メディア | メディア選択の画面に表示させるメディアにチェックを付けて、リストからドライブを選択します。                                   |
| フォルダ | コンピューター内のフォルダーをメディア選択の画面に表示させることができます。<br>[フォルダ] にチェックを付けて、参照をクリックしてフォルダを指定します。 |

# システム設定

| フォルダ名                                                   |      | フルスクリーン表示         | 示 C ウィンドウ表示 |  |
|---------------------------------------------------------|------|-------------------|-------------|--|
| C:#Users#EPSON#AppData#Local#Temp#Print Factory for DPE |      | 表示                |             |  |
|                                                         |      | [終了]と[管理]         | ×ニュー] を表示   |  |
| 削除までの日数:                                                |      | ガイド               |             |  |
| IDD空き容量チェック<br>空き容量チェック                                 |      | 音声ガイドを有効          | 0(293)      |  |
|                                                         | 7#/l | ダ選択<br>フォルダ選択を有   | 動にする        |  |
| #ED2(pixe)がパスのJB以下になるこそれのためをIT4)ない                      |      | ーション<br>アニメーションを移 | すかにする       |  |
|                                                         | 一画像  | -覧                |             |  |
|                                                         | ٩    | <u> </u>          | C 本画像       |  |
|                                                         | 「写真  | プリント時の枚数          | 切期値         |  |
|                                                         | G    | 0枚                | C 1枚        |  |

画面の表示方法など本アプリケーションの基本的な動作を設定します。

| 項目            | 説明                                                                                                    |
|---------------|----------------------------------------------------------------------------------------------------|
| 作業フォルダ        | 作業中のファイルを保存するフォルダを指定します。<br>通常は変更する必要はありません。変更するときは、参照をクリックして作業フォルダを指<br>定します。                                  |
| ジョブの自動削除      | プリントが終了したジョブを自動削除するかしないかを選択します。<br>自動削除する場合は、自動削除するにチェックを付けて、プリント終了後、何日経過したら<br>削除するか日数を指定します。1 ~ 14(日)に設定できます。 |
| HDD 空き容量チェック  | ハードディスクの空き容量が設定した値を下回ると、アプリケーションが実行できなくなり<br>ます。<br>5 ~ 9(GB)の範囲で設定できます。                                        |
| 画素数チェック       | 短辺方向の画素数(Pixel)が設定した画素数に満たないと、注文時の写真一覧に表示されま<br>せん。80 ~ 999(Pixel)に設定できます。                                      |
| 動作モード         | [フルスクリーン表示]を選択するとスクリーン全体に表示します。[ウィンドウ表示]を選<br>択すると一般的な Windows アプリケーション同様にウィンドウ表示します。                           |
| ボタン表示         | チェックを付けると、トップメニューに [終了]、[管理メニュー]のショートカットボタンを表示します。                                                              |
| 音声ガイド         | チェックを付けると、各画面の使い方を音声で説明します。                                                                                     |
| フォルダ選択        | チェックを付けると、写真選択前にフォルダ選択する画面が表示されます。                                                                              |
| アニメーション       | チェックを付けると、ページ切替をアニメーション表示します。                                                                                   |
| 画像一覧          | [サムネイル] を選択すると、写真一覧の表示にサムネイル画像を使用します。[本画像] を<br>選択すると、実際の画像を縮小して表示します。                                          |
| 写真プリント時の枚数初期値 | [0 枚] を選択すると、写真一覧で表示される注文数の初期値が 0 になります。[1 枚] を選<br>択すると、初期値が 1 になります。                                          |

# サービス設定

取り扱うサービスとその詳細を設定します。

トップメニューに表示されるサービスごとに設定します。設定するサービスをクリックしてから各項目を設定します。

# ●データコピーを選択した場合のみ、設定項目が異なります。データコピーの設定方法は、「データコピーサービス」を参照してください。 △ア「データコピーサービス」25 ページ

- •以下の設定はサービス種別に関わらず、共通です。
  - レシート印刷
- 画面表示
- CD
- DVD

|                                           |                                                            |                           |                       |                                                           | □読み込み画像表示<br>○ 撮影日時-昇                                                                        | 示順<br>早順 ④ 撮影日時-降順                                                                                                    |
|-------------------------------------------|------------------------------------------------------------|---------------------------|-----------------------|-----------------------------------------------------------|----------------------------------------------------------------------------------------------|----------------------------------------------------------------------------------------------------|
| サービス                                      | 用紙サイズ                                                      |                           | ボタン表示                 | ŧ – – – – – – – – – – – – – – – – – – –                   | (面格(¥)                                                                                       | 処理時間(分)                                                                                                    |
| 1                                         | L(10ch) 890×1270                                           | •                         | L                     |                                                           | 0 🚍 🗌                                                                                        | 0                                                                                                    |
| •                                         | D5CW(11ch) 1270×1690                                       | •                         | DSCW                  |                                                           | 0 🕂 🗌                                                                                        | 0                                                                                                    |
| 5                                         | 2L(12ch) 1270×1780                                         | •                         | 2L                    |                                                           | 0 🕂 🗌                                                                                        | 0                                                                                                    |
|                                           | //イビジョン(13ch) 890×1520                                     | •                         | ハイビジョン                | /                                                         | 0 🗄 🗌                                                                                        | 0                                                                                                    |
| 1                                         | KG(14ch) 1020×1520                                         | •                         | KG                    |                                                           | 0 🗄 🗌                                                                                        | 0                                                                                                    |
| 2                                         | 八切(15ch) 1520×2030                                         | •                         | 八切                    |                                                           | 0 🗄 🗌                                                                                        | 0                                                                                                    |
|                                           | パノラマ(16ch) 890×2540                                        | •                         | パノラマ                  |                                                           | 0 🕂 🗌                                                                                        | 0                                                                                                    |
| 2                                         | 六切(17ch) 2030×2540                                         | •                         | 六切                    |                                                           | 0 🕂 🗌                                                                                        | 0                                                                                                    |
| 1                                         | 四切(18ch) 2540×3050                                         | •                         | 四切                    |                                                           | 0 🕂 🗌                                                                                        | 0                                                                                                    |
| 2                                         | ワイド四切(19ch) 2540x3660                                      | •                         | ワイド四切                 | <u> </u>                                                  | 0 🔅 🛛                                                                                        | 0 🚊                                                                                                    |
| レシートED刷<br>▼ 引換票をED刷<br>▼ メッセージ<br>▼ 店舗情報 | マ 311換車の自動力ット マ メッカ<br>毎度ありがとうごといきした。<br>デジタルフリントキャンペーン実施中 | 2ージを注文確認知画。<br>。次回もお待ちしてま | 面にも表示する<br>69ます。<br>デ | ■ 画面表示<br>「 「 価格を表示する -<br>「 「 消費税を表示す<br>税率(%) 「<br>端数処理 | CD<br>メディア価格(<br>メディア加速<br>メディア1枚の<br>レロ<br>メディア価格(<br>メディア価格(<br>メディア加速<br>メディア加速<br>メディア加速 | ¥)         500           奇閣(分)         60           容量(MB)         600           ¥)         1000           奇閣(分)         120           容量(MB)         4500 |

| 項目            | 説明                                                                                                    |
|---------------|----------------------------------------------------------------------------------------------------|
| サービス          | チェックを付けると、選択されているサービスで[用紙サイズ]に設定されているプリントサイズが選択可能に<br>なります。チェックされたサービスは、トップメニューに表示されます。                               |
| 用紙サイズ         | プリントする用紙サイズを選択します。<br>プリントチャンネル読込で読み込まれた用紙サイズが選択できます。フレームプリント、カレンダー、シンプル<br>フレームでは、使用可能なテンプレートが登録されている場合のみリストに表示されます。 |
| ボタン表示         | 用紙サイズのボタン表示名称を指定します。<br>同じサービス内で同名の表示名を設定できません。ボタン表示は、「用紙サイズ選択」画面に表示されます。                                             |
| 価格(¥)         | 用紙サイズごとに価格を設定します。                                                                                                    |
| 処理時間(分)       | 用紙サイズごとにプリント時間の目安を設定します。                                                                                              |
| 読み込み画像表<br>示順 | [撮影日時昇順]を選択すると、写真選択時に撮影日時の早い順に写真が表示されます。[撮影日時降順]を選択<br>すると、撮影日時の遅い順に写真が表示されます。                                        |

| 項目     |                        | 説明                                                                                            |
|--------|------------------------|-----------------------------------------------------------------------------------------------|
| レシート印刷 | チェックを付けると、注文時          | こレシートが印刷されます。                                                                                 |
|        | 引換票を印刷                 | クリックすると、レシートと一緒に引換票が印刷されます。                                                                   |
|        | 引換票の自動カット              | チェックを付けると、レシートと引換票の間が自動的にカットされます。                                                             |
|        | メッセージ                  | チェックを付けると、引換票にメッセージを印刷します。メッセージの内容は、<br>右の空白部分にキーボードで入力します。                                   |
|        | メッセージを注文確認画面<br>にも表示する | チェックを付けると、メッセージが注文確認画面にも表示されます。                                                               |
|        | 店舗情報                   | チェックを付けると、レシートに店舗情報が印刷されます。店舗情報の内容は、<br>右の空白部分にキーボードで入力します。                                   |
| 画面表示   | 価格を表示する                | チェックを付けると、画面およびレシートに価格を表示します。                                                                 |
|        | 消費税を表示する               | チェックを付けると、価格の総額(内税)と消費税を別々に表示します。<br>•税率:消費税率を指定します。<br>•端数処理:消費税の端数処理を選択します。総額に対して端数処理を行います。 |
|        | 処理時間を表示する              | チェックを付けると、画面に予想処理時間を表示します。                                                                    |
| CD     | メディア価格                 | CD1 枚あたりの販売価格を設定します。                                                                          |
|        | メディア処理時間               | CD1 枚あたりの処理時間を設定します。                                                                          |
|        | メディア 1 枚の容量            | データコピーサービスのみで有効です。書き込むデータサイズが設定値を超える<br>と、複数枚の CD に分けて書き込まれます。                                |
| DVD    | メディア価格                 | DVD1 枚あたりの販売価格を設定します。                                                                         |
|        | メディア処理時間               | DVD1 枚あたりの処理時間を設定します。                                                                         |
|        | メディア1枚の容量              | データコピーサービスのみで有効です。書き込むデータサイズが設定値を超える<br>と、複数枚の DVD に分けて書き込まれます。                               |

# ジョブ管理

保存されているジョブの一覧が表示されます。 ジョブを選択し、削除をクリックすると、選択したジョブを削除できます。

# 参考

- 一度削除したジョブは復元できませんので、ご注意ください。
- ジョブを削除しても、環境によってはデータが残ることがあります。削除したデータが残っているときは、下記フォルダ内の該当 データを削除してください。
  - Windows XP の場合: C: ¥Documents and Settings ¥All Users ¥ 共有ドキュメント ¥order
  - •Windows Vista/7の場合:C:¥Users¥Public¥Documents¥order

| Эз | ブ管理              |              |            |                             |     |
|----|------------------|--------------|------------|-----------------------------|-----|
|    | ジョブID<br>0000004 | サービス名 写真プリント | 用紙サイズ<br>L | 受付日時<br>2012/03/30 18:14:34 | 削除  |
|    |                  |              |            |                             |     |
|    |                  |              |            |                             | 閉じる |

# ジョブの自動削除設定

共有フォルダ内のプリントデータを定期的に自動削除します。

#### !重要

1

2

3

データコピーサービス用のデータは自動削除されません。書き込み処理が終了したデータは下記フォルダに保存されるので、手動で 削除してください。

• Windows XP の場合: C:¥Documents and Settings¥All Users¥ 共有ドキュメント ¥Media

• Windows Vista/7の場合: C:¥Users¥Public¥Documents¥Media

管理メニューを表示させます。

管理メニュー画面の表示方法は、「管理メニューの表示」を参照してください。 ∠3 「管理メニューの表示」7ページ

システム設定をクリックします。

[ジョブの自動削除]の[自動削除する]にチェックを付けて、削除までの日数を設定します。

| 作業フォルダー                                                         |      | 動作モード                 |  |
|-----------------------------------------------------------------|------|-----------------------|--|
| フォルダ名<br>C:¥Users¥EPSON¥AppData¥Loca¥Temp¥Print Factory for DPE | 参照   | ● フルスクリーン表示 ○ ウィンドウ表示 |  |
|                                                                 |      | ポタン表示                 |  |
|                                                                 |      | □ [終了]と[管理メニュー]を表示    |  |
|                                                                 |      | 音声ガイド                 |  |
| 作型体みて 20日 気                                                     | 2    | ▶ 音声ガイドを有効にする         |  |
| HDD空き容量チェック<br>空き容量の限界値(GB)                                     | 5    |                       |  |
| 雨麦粉チェック                                                         |      | マ フォルダ選択を有効にする        |  |
| 短辺(pixel)が次の値以下になるとき取り込みを行わない                                   | 80 🔹 |                       |  |
|                                                                 |      | アニメーション アニメーションを有効にする |  |
|                                                                 |      |                       |  |
|                                                                 |      | ◎ サムネイル C 本画像         |  |
|                                                                 |      | 写真ブリント時の枚数初期値         |  |
|                                                                 |      | ⑦ 0枚 C 1枚             |  |
|                                                                 |      |                       |  |
|                                                                 |      |                       |  |

## **参考**

ジョブを自動削除するように設定していても、環境によってはデータが残ることがあります。指定の日数を経過してもデータ が残っているときは、下記フォルダ内の該当データを削除してください。

- Windows XP の場合: C:¥Documents and Settings¥All Users¥ 共有ドキュメント ¥order
- Windows Vista/ 7の場合: C:¥Users¥Public¥Documents¥order

# テンプレートの登録

フレームプリント、カレンダー、シンプルフレームサービスで使用するテンプレートを登録します。

## !重要

テンプレート解除を行ったテンプレートを再度使用するときも、テンプレートの登録が必要です。 ∠3 「テンプレートの解除」 22 ページ

# 1 管理メニューを表示させます。

管理メニュー画面の表示方法は、「管理メニューの表示」を参照してください。 ∠3 「管理メニューの表示」7ページ

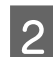

3

テンプレート登録をクリックします。

登録するテンプレートが入っているフォルダを選択します。

## **参考**

- テンプレート解除を行ったテンプレートを再度使用する場合は、下記フォルダを選択してください。 C:¥Program Files¥EPSON¥Print Factory for DPE¥Template
- 選択されたフォルダに登録可能なテンプレートが存在しているか自動的にチェックされます。チェックに時間がかかるときは、「処理中」のメッセージが表示されます。

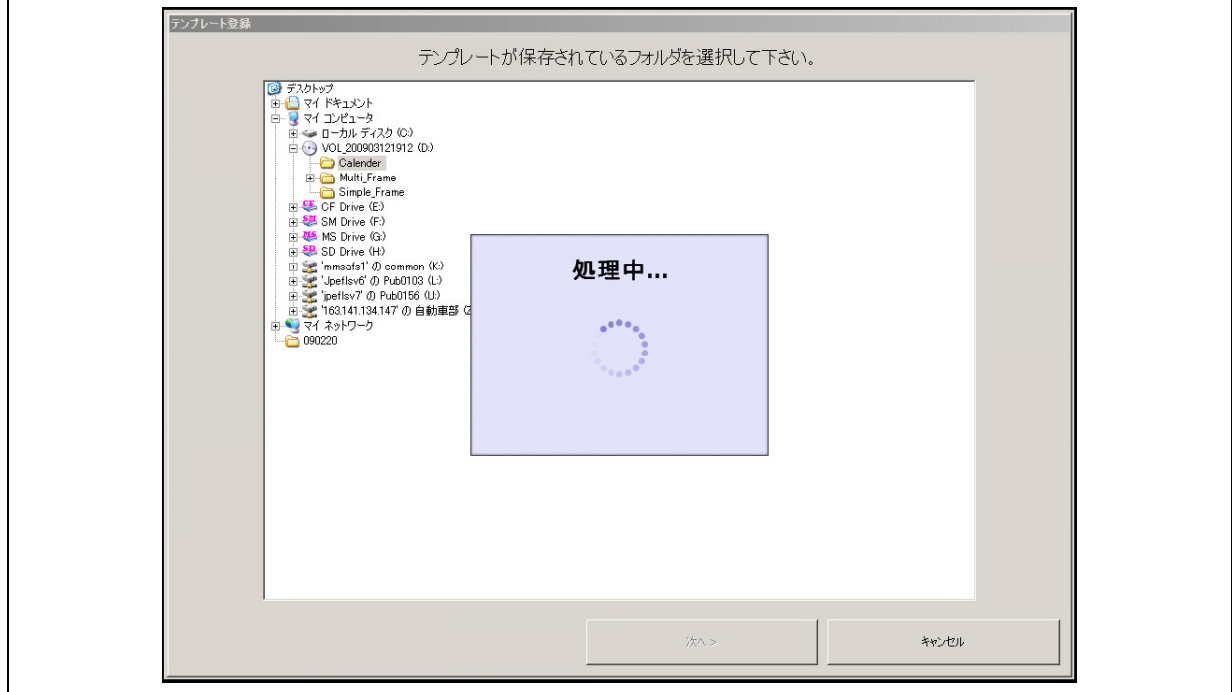

4 次へをクリックします。

編集可能なテンプレートが表示されます。

## 参考

選択されたフォルダに登録可能なテンプレートがない、または登録済みのときは、[次へ]は有効になりません。

5 登録するテンプレートを選択し、次へをクリックします。

# !重要

テンプレートは、サービス毎に登録する必要があります。異なるサービスに登録するテンプレートは選択しないでください。

## 参考

- •全選択をクリックすると、リスト内のテンプレートをすべて選択します。
- Shift キーを押しながらクリックすると、連続する複数のテンプレートを選択します。
- Ctrl キーを押しながらクリックすると、クリックしたテンプレートを複数選択します。

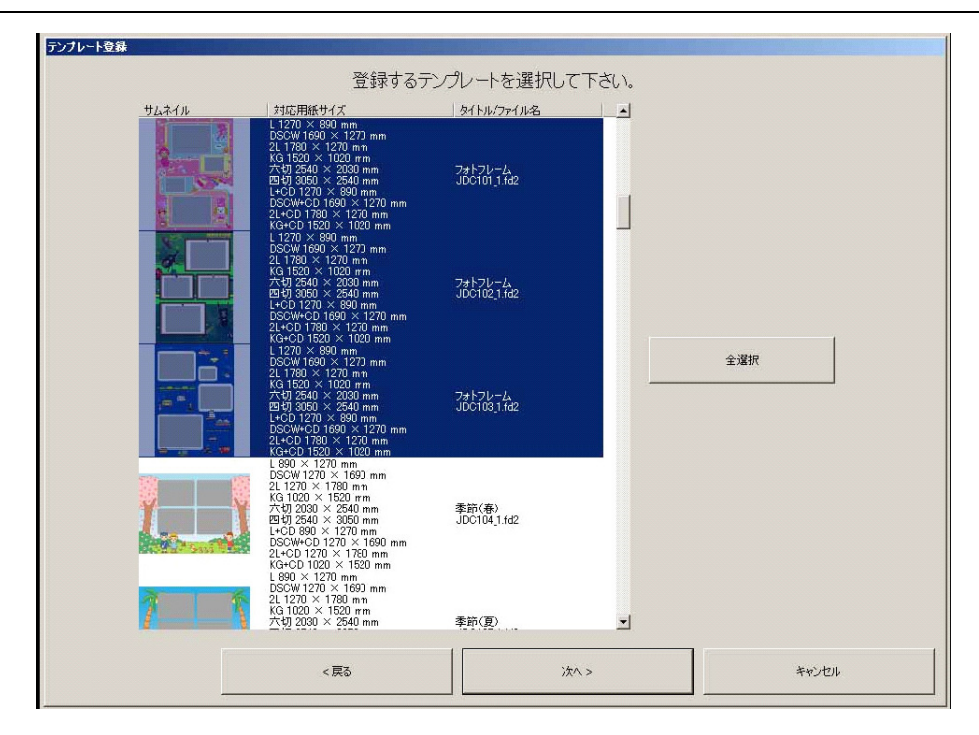

| 項目      | 説明                                                                |
|---------|-------------------------------------------------------------------|
| サムネイル   | テンプレートのイメージが表示されます。                                               |
| 対応用紙サイズ | テンプレートを使用できる用紙サイズの一覧が表示されます。テンプレートを登録しても、ここに表示されない用紙サイズでは使用できません。 |
| タイトル    | お客様の注文画面に表示されます。                                                  |
| ファイル名   | テンプレートのファイル名が表示されます。                                              |

6 選択したテンプレートを使用するサービスを選択し、登録をクリックします。

| 登録するサービスを選択して下さい。 |         |            |  |  |  |
|-------------------|---------|------------|--|--|--|
| サービス              | C カレンダー | © 7レ-47921 |  |  |  |
|                   |         |            |  |  |  |
|                   |         |            |  |  |  |
|                   |         |            |  |  |  |
|                   |         |            |  |  |  |

## 参考

登録に時間がかかるときは、「処理中」のメッセージが表示されます。

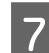

登録が完了すると、以下の画面が表示されます。終了をクリックします。

|  | パッケージを登 | 経録しました。 |  |  |
|--|---------|---------|--|--|
|  |         |         |  |  |
|  |         |         |  |  |
|  |         |         |  |  |
|  |         |         |  |  |
|  |         |         |  |  |
|  |         |         |  |  |
|  |         |         |  |  |
|  |         |         |  |  |
|  |         |         |  |  |
|  |         |         |  |  |
|  |         |         |  |  |
|  |         |         |  |  |
|  |         |         |  |  |
|  | (r      |         |  |  |
|  |         | 終7      |  |  |

## 参考

登録するテンプレートは複数選択が可能です。

# テンプレートの編集

テンプレート一覧(フレームプリント、カレンダー、シンプルフレームサービス注文時)でのテンプレートの表示順を変更できます。

# 1 管理メニューを表示させます。

管理メニュー画面の表示方法は、「管理メニューの表示」を参照してください。 ∠3 「管理メニューの表示」7ページ

2 <sup>テンプレート編集をクリックします。</sup>

3 テンプレートの表示順を変更するサービスを選択します。

| テンプレートが登録されているサービスを選択して下さい。 |         |             |       |       |  |
|-----------------------------|---------|-------------|-------|-------|--|
|                             | C +1) K |             |       |       |  |
| 0 70-67925                  | 0 7009- | 0 9991696-6 |       |       |  |
|                             |         |             |       |       |  |
|                             |         |             |       |       |  |
|                             |         |             |       |       |  |
|                             |         |             |       |       |  |
|                             |         |             |       |       |  |
|                             |         |             |       |       |  |
|                             |         |             |       |       |  |
|                             |         |             |       | -     |  |
|                             |         |             | (大へ)> | キャンセル |  |

テンプレート順序変更 <u>対応用紙サイズ</u> L 89 × 127 mm DSCW 127 × 166 mm 21 127 × 178 mm \*G 102 × 178 mm \*G 30 × 254 mm \*G 305 mm \* 127 mm \* 21 元 \* 11 ft \* 11 ft テンプレートの表示順を変更して下さい。 タイトル/ファイル名 サムネイノ 1 フォトフレーム JDC102\_1.fd2 フォトフレーム JDC101\_1.fd2 六切四切 203 254 89 4 1 
 KG+C0
 102
 X 12
 Nm

 DSCW
 127
 X 106
 mm

 L 127
 X 178
 ma
 KG
 102
 X 15

 Main
 X 107
 X 108
 ma
 KG
 102
 X 15
 X 108

 Main
 X 102
 X 15
 X mm
 X 108
 X 108
 X 109
 X 109
 X 109
 X 109
 X 109
 X 109
 X 109
 X 109
 X 109
 X 109
 X 109
 X 109
 X 109
 X 109
 X 109
 X 109
 X 109
 X 109
 X 109
 X 109
 X 109
 X 109
 X 109
 X 109
 X 109
 X 109
 X 109
 X 109
 X 109
 X 109
 X 109
 X 109
 X 109
 X 109
 X 109
 X 109
 X 109
 X 109
 X 109
 X 109
 X 109
 X 109
 X 109
 X 109
 X 109
 X 109
 X 109
 X 109
 X 109
 X 109
 X 109
 X 109
 X 109
 X 109
 X 109
 X 109
 X 109
 X 109
 X 1 Ļ 季節(春) JDC112\_1.fd2 季節(春) -< 戻る 次へ > キャンセル

# 参考

変更内容の保存に時間がかかるときは、「処理中」のメッセージが表示されます。

- 5
- 保存が完了すると、以下の画面が表示されます。完了をクリックします。

| テンプレート順序変更 | 変更しました |
|------------|--------|
|            |        |
|            |        |
|            |        |
|            |        |
|            |        |
|            |        |
|            |        |
|            |        |
|            | 完7     |

テンプレートの解除

登録済みのテンプレートをテンプレート一覧から削除します。

## 管理メニューを表示させます。

1

管理メニュー画面の表示方法は、「管理メニューの表示」を参照してください。 ∠3 「管理メニューの表示」7ページ

2 テンプレート解除をクリックします。

3 テンプレートの登録を解除するサービスを選択します。

| テンプレートが登録されているサービスを選択して下さい。 |         |            |       |  |  |
|-----------------------------|---------|------------|-------|--|--|
| サービス                        | C አሁンダー | C シンプルフレーム |       |  |  |
|                             |         |            |       |  |  |
|                             |         |            |       |  |  |
|                             |         |            |       |  |  |
|                             |         |            |       |  |  |
|                             |         | × ۸۳۸ >    | キャンセル |  |  |

登録を解除するテンプレートを選択し、次へをクリックします。 4

## 参考

- 全選択をクリックすると、リスト内のテンプレートをすべて選択します。
- Shift キーを押しながらクリックすると、連続する複数のテンプレートを選択します。
- Ctrl キーを押しながらクリックすると、クリックしたテンプレートを複数選択します。

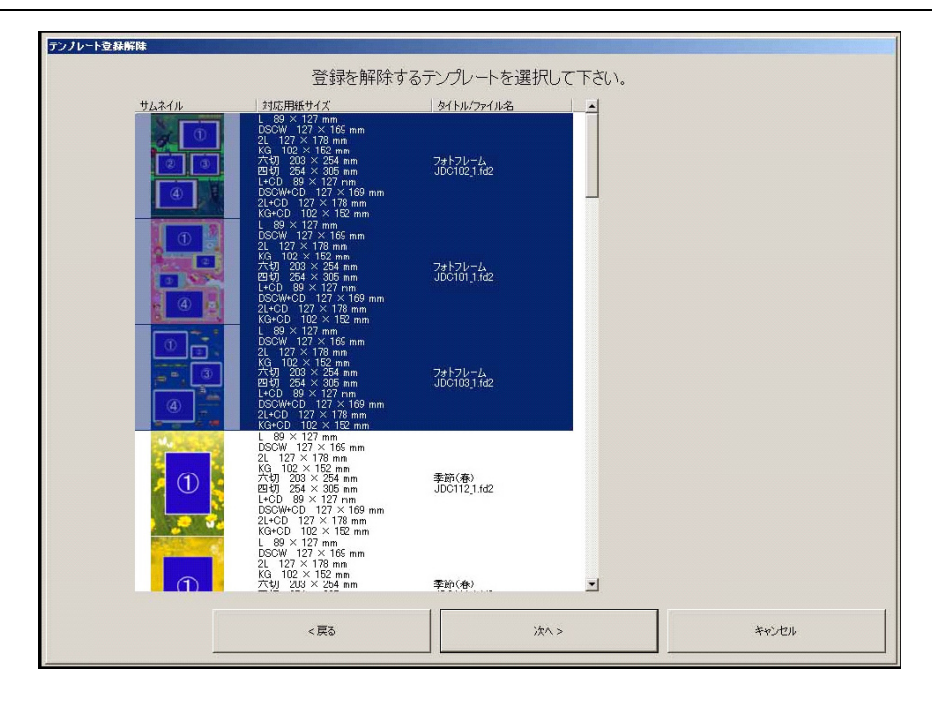

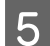

5 解除をクリックします。

| 啓稳を   | 解除してよるしいですか?            |         |
|-------|-------------------------|---------|
| 五羽4日) | THIND C \$200 IC 9 D. 1 |         |
|       |                         |         |
|       |                         |         |
|       |                         |         |
|       |                         |         |
|       |                         |         |
|       |                         |         |
|       |                         |         |
|       |                         |         |
|       |                         |         |
|       |                         |         |
|       |                         |         |
|       |                         |         |
|       |                         |         |
|       |                         |         |
|       |                         |         |
|       |                         |         |
|       |                         |         |
| . 21  | a78%                    |         |
| く戻る   | 用年D末                    | ++>/E/L |

## **参考**

登録の解除に時間がかかるときは、「処理中」のメッセージが表示されます。

6 解除が完了すると、以下の画面が表示されます。完了をクリックします。

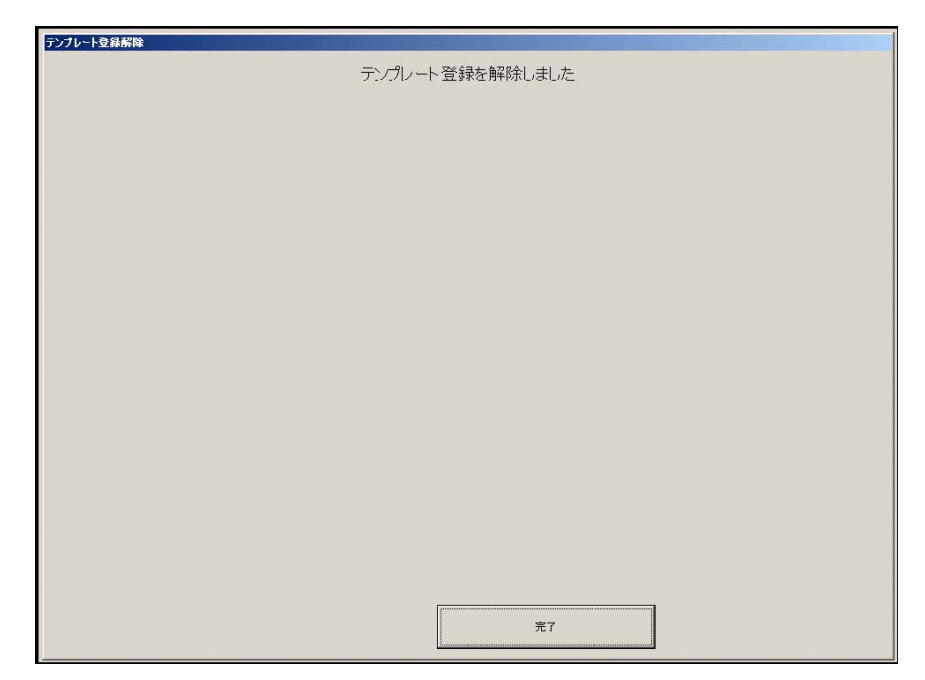

# データコピーサービス

データコピーサービスとは、お客様がお持ちのメディアに保存されている画像ファイルを、CD や DVD(以下、出力メ ディアと呼びます。)にコピーするサービスです。

## !重要

Print Factory for DPE では、出力メディアへの書き込み処理は行わないため、CD/DVD の書き込みソフトウェアを導入した PC(以下、書き込み用 PC と呼びます。)を別途用意していただく必要があります。

# データコピーサービスの準備

Print Factory for DPE のサービス設定と、共有フォルダのネットワークドライブ割り当てをします。

# サービスの設定

以下の手順で、サービスの詳細を設定します。

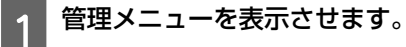

管理メニュー画面の表示方法は、「管理メニューの表示」を参照してください。 ∠3 「管理メニューの表示」7ページ

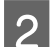

サービス設定をクリックします。

3 データコピーをクリックし、各設定を行います。

|                                   | 70 A7751                                                                     | カレンター シンフルフレー                                | 4 98/01/0                                     | J 7-93C-                                                           | - 読み込み画像表示順<br>● 撮影日時 星順 ○ 撮影                   | <b>∃ 8</b> \$-6\$\\\   |
|-----------------------------------|------------------------------------------------------------------------------|----------------------------------------------|-----------------------------------------------|--------------------------------------------------------------------|-------------------------------------------------|------------------------|
| サービス                              | メディア                                                                         |                                              |                                               | ポタン表示                                                              | ラベルインデックス                                       |                        |
| 2                                 | CD                                                                           | CDラベルインデックス(301ch) 1                         | 270×1200 💌                                    | CD(インデックスつき)                                                       | CDインデックス(左揃え)                                   | 1                      |
| 2                                 | DVD                                                                          | 2L(12ch) 1270×1780                           |                                               | DVD(インデックスつき)                                                      | DVDインデックス                                       | 2                      |
|                                   |                                                                              |                                              |                                               | J. J. J. J. J. J. J. J. J. J. J. J. J. J                           |                                                 |                        |
|                                   | DI <i>A</i><br>PR                                                            | MOND<br>INT 💝                                |                                               | 3-28)01                                                            |                                                 |                        |
| - レシート印刷 —<br>マ 引換票を印刷            |                                                                              | MOND<br>INT 💝                                |                                               |                                                                    | つ<br>メディ2/価格(¥)                                 | 500 -                  |
| - レシート印刷 —<br>マ 引換素を印刷<br>マ メッセージ | <ul> <li>DIA</li> <li>フ 3 (換案の自動</li> <li>毎度ありがとうごさ<br/>デジタルブリンドキ</li> </ul> | かり ビックセージを注文確認<br>いました。<br>ャンペーン実施中。次回もお待ちして | 画面(cも表示する<br>高面)(cも表示する<br>(たりはす。 一<br>・<br>・ | □<br>-<br>-<br>-<br>-<br>-<br>-<br>-<br>-<br>-<br>-<br>-<br>-<br>- | CD<br>メディア価格(¥)<br>メディア処理時間(分)<br>メディア1枚の容量(MB) | 500 -<br>60 -<br>600 - |

| 項目      | 説明                                                                                       |                                                                                                    |  |  |
|---------|------------------------------------------------------------------------------------------|----------------------------------------------------------------------------------------------------|--|--|
| サービス    | チェックを付けると、メディアに表示されている出力メディアがデータコピーサービスで選択可能になります。                                       |                                                                                                    |  |  |
| 用紙サイズ   | インデックスプリントで使用する用紙サイズを指定します。                                                              |                                                                                                    |  |  |
| ボタン表示   | メディアのボタン表示名称を指定します。データコピーサービスの[メディア選択]画面に表示されます。                                         |                                                                                                    |  |  |
| ラベルインデッ | インデックスのサイズを指定します。                                                                        |                                                                                                    |  |  |
|         | CD インデックス (中<br>央揃え)                                                                     | 12cm CD ケース用インデックス。<br>CD ケースにそのまま入る場合に使用します。このインデックスを指定するには、用紙サ<br>イズに 1200×1270 のブリントチャンネルを指定する必要があります。       |  |  |
|         | CD インデックス (左<br>揃え)                                                                      | 12cm CD ケース用インデックス。<br>CD ケースに入らない場合に、右端の余白をカットします。このインデックスを指定する<br>には、用紙サイズに 1200×1270 のプリントチャンネルを指定する必要があります。 |  |  |
|         | DVD インデックス                                                                               | DVD トールケース用インデックス。<br>このインデックスを指定するには、用紙サイズに 1270×1780 のプリントチャンネルを指<br>定する必要があります。                              |  |  |
| ロゴ印刷    | ↓<br>チェックを付けると、ラベルインデックスにロゴをプリントすることができます。表示されているイメージがご<br>↓ ↓ ↓ ↓ ↓ ↓ ↓ ↓ ↓             |                                                                                                    |  |  |
|         | リントされます。<br>• [参照]: プリントするロゴを変更します。ロゴにしたい画像ファイルを選択します。<br>• [デフォルト]: ロゴを工場出荷時のイメージに戻します。 |                                                                                                    |  |  |
| レシート印刷  | チェックを付けると、注文時にレシートが印刷されます。                                                               |                                                                                                    |  |  |
|         | 引換票を印刷                                                                                   | クリックすると、レシートと一緒に引換票が印刷されます。                                                                                     |  |  |
|         | 引換票の自動カット                                                                                | チェックを付けると、レシートと引換票の間が自動的にカットされます。                                                                               |  |  |
|         | メッセージ                                                                                    | チェックを付けると、引換票にメッセージを印刷します。<br>メッセージの内容は、右の空白部分にキーボードで入力します。                                                     |  |  |
|         | メッセージを注文確<br>認画面にも表示する                                                                   | チェックを付けると、メッセージが注文確認画面にも表示されます。                                                                                 |  |  |
|         | 店舗情報                                                                                     | チェックを付けると、レシートに店舗情報が印刷されます。店舗情報の内容は、右の空<br>白部分にキーボードで入力します。                                                     |  |  |
| 画面表示    | 価格を表示する                                                                                  | チェックを付けると、画面およびレシートに価格を表示します。                                                                                   |  |  |
|         | 消費税を表示する                                                                                 | チェックを付けると、価格の総額(内税)と消費税を別々に表示します。<br>• 税率:消費税率を指定します。<br>• 端数処理:消費税の端数処理を選択します。総額に対して端数処理を行います。                 |  |  |
|         | 処理時間を表示する                                                                                | チェックを付けると、画面に予想処理時間を表示します。                                                                                      |  |  |
| CD      | メディア価格                                                                                   | CD1 枚あたりの販売価格を設定します。                                                                                            |  |  |
|         | メディア処理時間                                                                                 | <br>CD1 枚あたりの処理時間を設定します。                                                                                        |  |  |
|         | メディア 1 枚の容量                                                                              | データコピーサービスのみで有効です。書き込むデータサイズが設定値を超えると、複<br>数枚の CD に分けて書き込まれます。                                                  |  |  |
| DVD     | メディア価格                                                                                   | DVD1 枚あたりの販売価格を設定します。                                                                                           |  |  |
|         | メディア処理時間                                                                                 |                                                                                                    |  |  |
|         | メディア1枚の容量                                                                                | データコピーサービスのみで有効です。書き込むデータサイズが設定値を超えると、複数枚の DVD に分けて書き込みます。                                                      |  |  |

# 共有フォルダのネットワークドライブ割り当て

以下の手順で、書き込み用 PC のネットワークドライブに受付端末の共有フォルダを接続します。

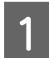

書き込み用 PC を受付端末と同じネットワークに接続します。

2 書き込み用 PC でエクスプローラーを起動します。

3 画面左側のフォルダー一覧からマイネットワーク(Windows Vista/7はネットワーク)を選択して開きます。

ネットワーク上のコンピューターが検索されます。 受付端末のコンピューター名は「pf1」となっています。

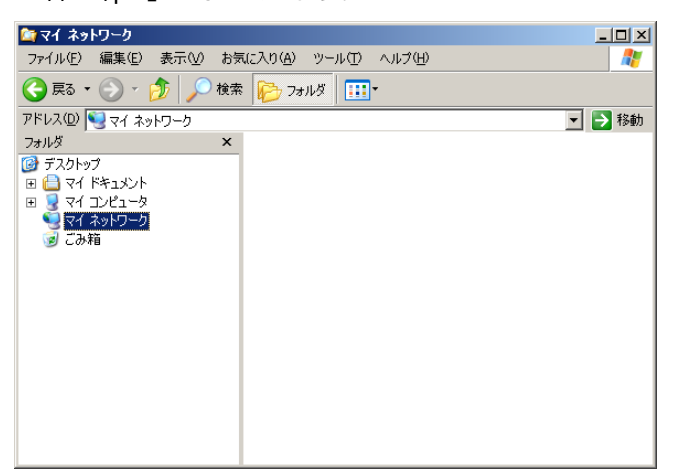

# 参考

- 複数の受付端末を使用するときは、コンピューター名を次のように読み替えてください。
- 2 台目:pf2、3 台目:pf3、4 台目:pf4・・・
- ・目的のコンピューターが検索されないときは、手動で検索してください。Windows Vista/7 はネットワークウィンドウ右上の
   [検索]ボックスに、Windows XP はツールバーの検索をクリックして表示される
   [検索コンパニオン]に、コンピューター名
   [pf1]を入力します。

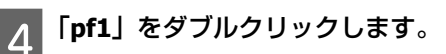

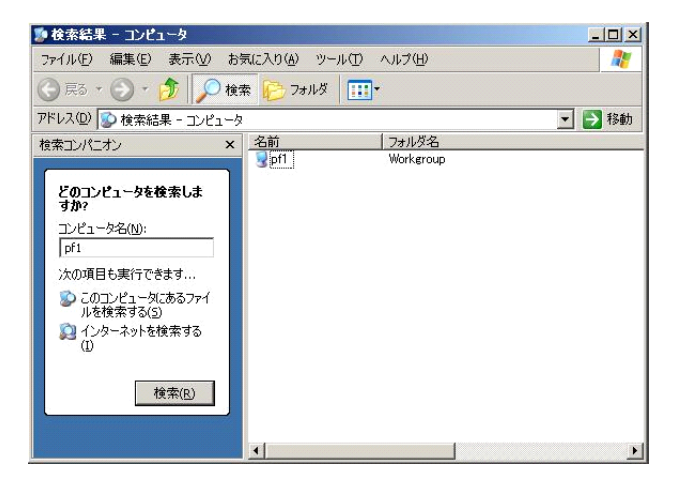

5 一覧表示された共有フォルダから「qss」を右クリックして、ネットワークドライブの割り当てをクリックします。

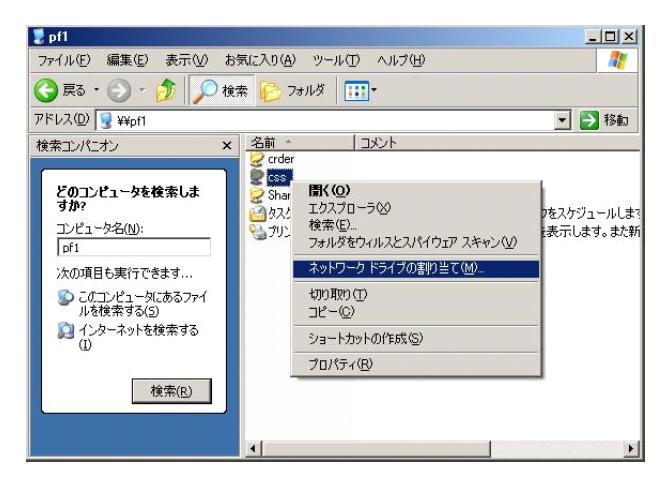

8 割り当てるドライブを選択して、ログオン時に再接続するにチェックを付け、完了をクリックします。 ここでは例として、R ドライブを選択しています。

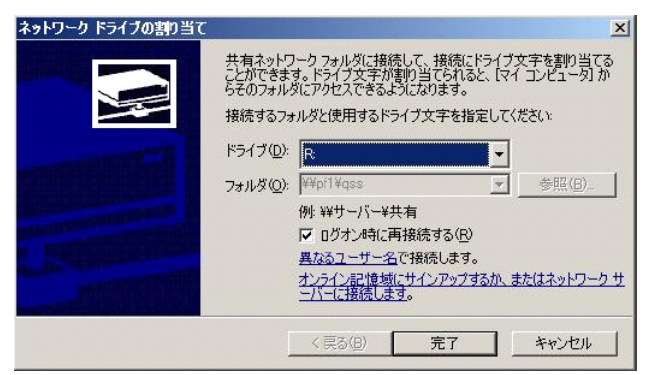

# データコピーサービスの処理の流れ

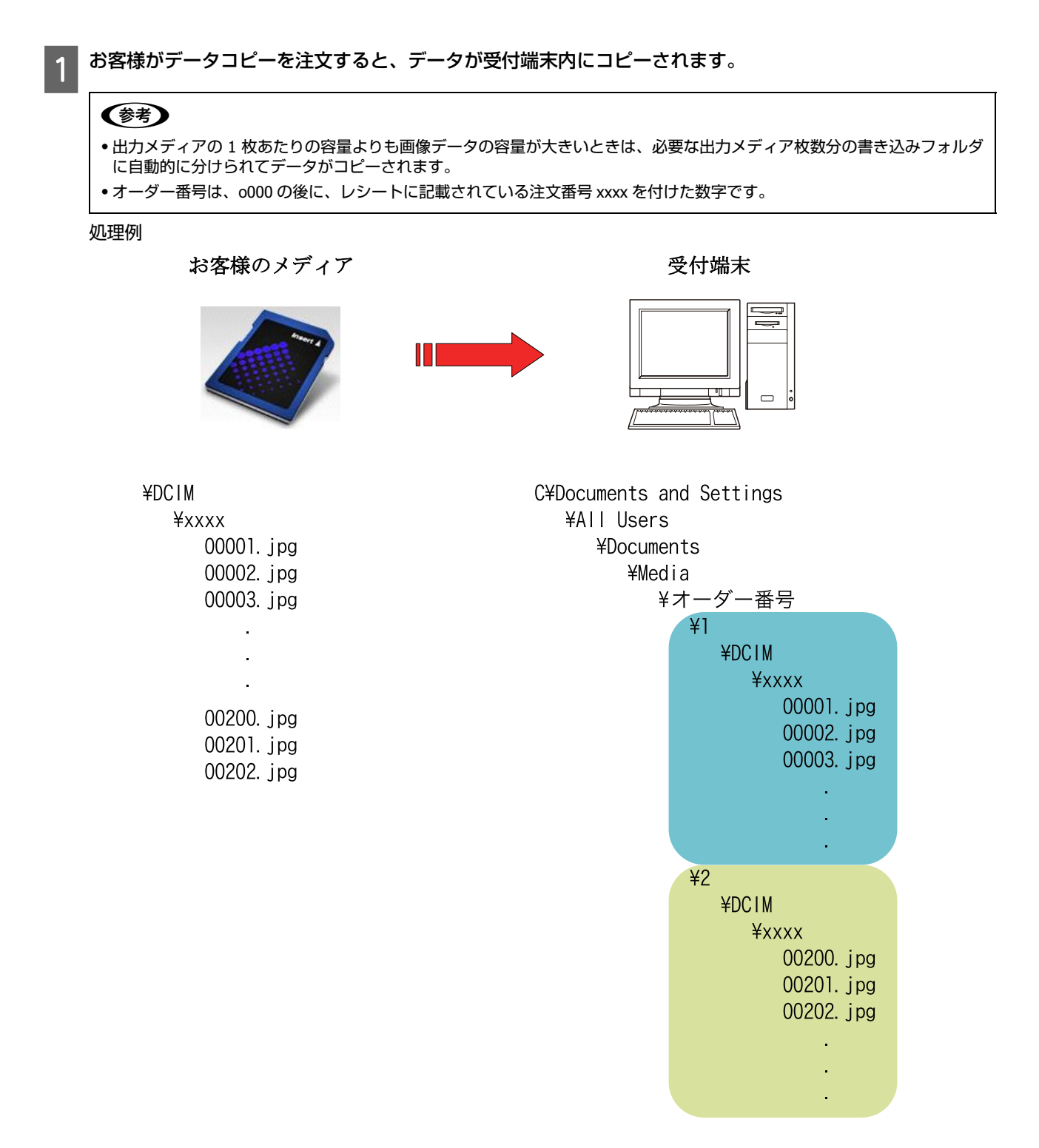

# 2 書き込み用 PC でメディアをセットして、CD/DVD 書き込みソフトを起動します。

# 3 1枚目の出力メディアへの書き込みを実行します。

ネットワークドライブに割り当てた、受付端末の共有フォルダ下の書き込みフォルダ(R:Media¥ オーダー番号 ¥1) 内のファイルを書き込み対象に指定してください。

前ページの処理例の場合

| ¥DCIM |        |     |
|-------|--------|-----|
| ¥x>   | xx     |     |
|       | 00001. | jpg |
|       | 00002. | jpg |
|       | 00003. | jpg |
|       |        |     |
|       |        |     |
|       |        |     |

2枚目以降のデータがある場合、同じ手順で出力メディアへ書き込みます。

## !重要

4

•オーダー番号フォルダ下に2以降の番号のフォルダがある場合、2枚目以降のデータの書き込みが必要です。

•n 枚目の書き込みを行うときは、n 枚目用の書き込みフォルダ(R:Media¥ オーダー番号 ¥n)内のファイルを指定してください。

# 処理済みデータの削除

すべてのデータの書き込みが終了したら、受付端末内のデータ(オーダー番号フォルダ)を削除します。

#### !重要

処理済みのデータを残したままにしておくと、受付端末のハードディスク空き容量が不足し、動作しなくなる可能性があります。定 期的に処理済みデータを削除してください。

# こんなときは

## 次のエラーメッセージが表示されたときは、メッセージに従って対処してください。

| メッセージ                                                                                       | 症状                                                                      | 対象方法                                                                                                    |
|---------------------------------------------------------------------------------------------|-------------------------------------------------------------------------|----------------------------------------------------------------------------------------------------|
| メディアをセットし直してください。                                                                           | メディアがドライブに正常に挿入さ<br>れていない                                               | メディアが正常に挿入されているかを確認して<br>ください。                                                                                      |
|                                                                                             | メディアのドライブが正しく設定さ<br>れていない                                               | 管理メニューの[メディア設定]で設定します。<br>使用するメディアに対して正しいドライブを選<br>択してください。                                                         |
|                                                                                             | 注文完了あるいは中止が選択された<br>ため、メディアへのアクセスが切断<br>された                             | メディアを挿入し直してください。                                                                                                    |
| お持ちになったメディアには 2000 枚を<br>超える画像が保存されています。メディ<br>アから取り込める画像は 2000 枚までで<br>す。2000 枚だけ取り込みますか?  | 2000枚を超える画像がメディアに保<br>存されている                                            | メディアから一度に読み込める写真の数は 2000<br>枚までです。一旦サービスを終了し、保存されて<br>いる写真の枚数を 2000 枚以下にしてからやり直<br>してください。                          |
| ハードディスクの空き容量が少なく<br>なっています。古いオーダーや不要な<br>オーダーを削除してハードディスクの<br>空き容量を増やしてください。                | ハードディスクの空き容量が少な<br>く、このまま使い続けると動作に必<br>要な空き容量に足りなくなる恐れが<br>あります。        | 処理済みのオーダーデータを削除してください。<br>オーダーデータの削除方法は、「ジョブ管理」、「処<br>理済みデータの削除」を参照してください。<br>♪ 「ジョブ管理」15ページ<br>♪ 「処理済みデータの削除」30ページ |
| ハードディスクの空き容量が少なく<br>なっています。古いオーダーや不要な<br>オーダーを削除してハードディスクの<br>空き容量を増やしてください。本ソフト<br>を終了します。 | ハードディスクの空き容量が少ない<br>ため、 Print Factory for DPE を実行で<br>きません。             | 処理済みのオーダーデータを削除してください。<br>オーダーデータの削除方法は、「ジョブ管理」、「処<br>理済みデータの削除」を参照してください。<br>♪ 「ジョブ管理」15ページ<br>♪ 「処理済みデータの削除」30ページ |
| ハードディスクの空き容量が少なく<br>なっています。サービスを提供できませ<br>ん。お近くの係員にお知らせください。                                | お客様がサービスを選択したとき<br>に、ハードディスクの空き容量が動<br>作に必要な容量よりも少ないため<br>サービスを実行できません。 | 処理済みのオーダーデータを削除してください。<br>オーダーデータの削除方法は、「ジョブ管理」、「処<br>理済みデータの削除」を参照してください。<br>△ア「ジョブ管理」15ページ<br>△ア「処理済みデータの削除」30ページ |

# 商標・その他

## 商標について

- Microsoft、Windows は米国マイクロソフト社の米国およびその他の国における登録商標です。
- Pentium は Intel Corporation の登録商標です。
- そのほかの製品名は各社の商標または登録商標です。

## Windows の表記について

- Microsoft<sup>®</sup> Windows<sup>®</sup> XP Professional operating system 日本語版
- Microsoft<sup>®</sup> Vista<sup>®</sup> XP Business operating system 日本語版
- Microsoft<sup>®</sup> Windows<sup>®</sup> 7 operating system 日本語版

本書中では、Windows XP または XP、Windows Vista または VIsta と表記しています。

## 著作権について

写真、絵画、音楽、プログラムなどの他人の著作物は、個人的にまたは家庭内その他これに準ずる限られた範囲内において使用することを目的とする以外、著作権者の承認が必要です。

- This software is based in part on the work of the Independent JPEG Group.
- This software uses libtiff library. (Copyrightc 1988-1997 Sam Leffler Copyrightc 1991-1997 Silicon Graphics, Inc)

## 画面について

画面、テンプレートは例です。実際のものと異なる場合がありますので、あらかじめご了承ください。

#### ご注意

- (1) 本書の内容の一部または全部を無断転載することを固くお断りします。
- (2) 本書の内容については、将来予告なしに変更することがあります。
- (3) 本書の内容については、万全を期して作成いたしましたが、万一ご不審な点や誤り、記載もれなど、お気付きの 点がありましたらご連絡ください。
- (4) 運用した結果の影響については、(3)項に関わらず責任を追いかねますのでご了承ください。
- (5) 本製品がお客様により不適当に使用されたり、本書の内容に従わずに取り扱われたり、またエプソンおよびエプ ソン指定の者以外の第三者により修正・変更されたこと等に起因して生じた障害等につきましては、責任を追い かねますのでご了承ください。